# Convert a DVD with Windows Live Movie Maker

Produced by CompuSports Technical Services

## Windows Live Movie Maker Opening Screen

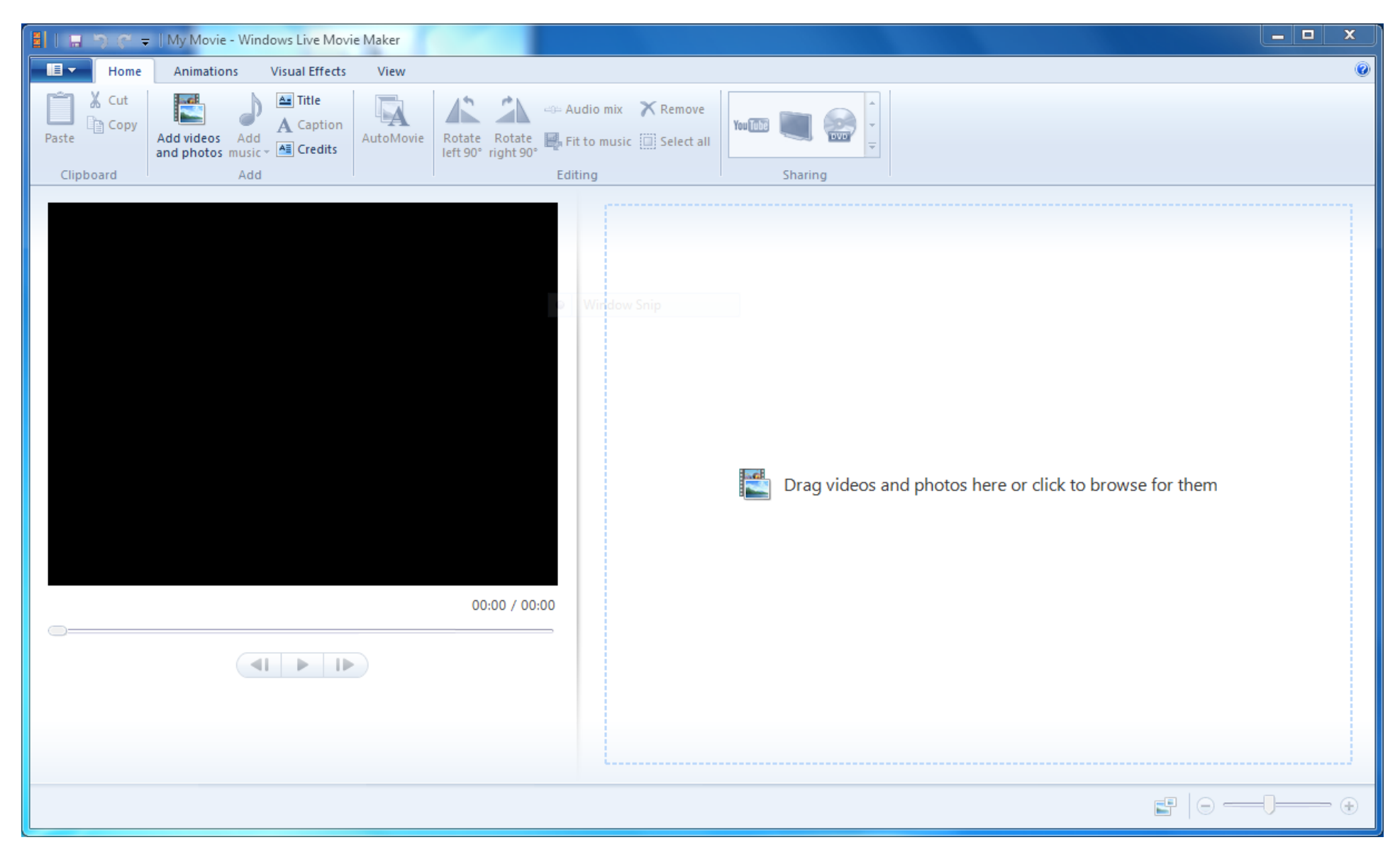

## Click the Add Videos and Photos icon to begin ...

# Windows Live Movie Maker - Browse DVD contents

| Add Videos and Photos                 | -        |                                       | <b>— X</b>       |
|---------------------------------------|----------|---------------------------------------|------------------|
| ← ● Computer ► DVD/CD-RW Drive (L:) D | VD_\     | /R ►                                  | 2W Drive (L:) 🔎  |
| Organize 🔻                            |          | 8==                                   | • 🔟 🔞            |
| ⊿ 🔆 Favorites                         | <b>^</b> | Name                                  | Date modified    |
| E Desktop                             |          | Files Currently on the Disc (2)       |                  |
| Downloads                             | ≡        | VIDEO_RM                              | 9/19/2005 8:33 A |
| A Recent Places                       |          | VIDEO_TS                              | 9/19/2005 9:35 A |
| 4 词 Libraries                         |          |                                       |                  |
| Documents                             |          |                                       |                  |
| Music                                 |          |                                       |                  |
| Pictures                              |          |                                       |                  |
|                                       |          |                                       |                  |
| 🖻 🔣 Homegroup                         |          |                                       |                  |
|                                       |          |                                       |                  |
| A 💽 Computer                          | Ŧ        | •                                     |                  |
| File name:                            |          | <ul> <li>Videos and Photos</li> </ul> |                  |
|                                       |          | Open                                  | Cancel           |
|                                       |          |                                       | ±.               |

This shows the typical folder structure for a DVD.

The files that we want are in the Video\_TS folder...

# Windows Live Movie Maker - Browse DVD contents

| Irganize 🔻                  |                                                                       |                   |          |              |
|-----------------------------|-----------------------------------------------------------------------|-------------------|----------|--------------|
| 3 Homegroup                 | <ul> <li>Name</li> <li>Files Currently on the Disc (6) —</li> </ul>   | Date modified     | Туре     | Size         |
| Computer                    | <ul> <li>Intes carrently on the blac (o)</li> <li>VIDEO_TS</li> </ul> | 9/19/2005 9:35 AM | VOB File | 160 KB       |
| A Win 7 Ultimate 64 (C·)    | VTS_01_1                                                              | 9/20/2005 8:24 AM | VOB File | 1,048,574 KB |
| Windows XP Home (D:)        | VTS_01_2                                                              | 9/20/2005 8:24 AM | VOB File | 1,048,574 KB |
| Windows 7 Pro 64 Bit (E:)   | VTS_01_3                                                              | 9/20/2005 8:24 AM | VOB File | 1,048,574 KB |
| Multimedia (E:)             | VTS_01_4                                                              | 9/20/2005 8:24 AM | VOB File | 1,048,574 KB |
| Data (G:)                   | VTS_01_5                                                              | 9/20/2005 8:24 AM | VOB File | 268,936 KB   |
| DataVHD (H:)                |                                                                       |                   |          |              |
| Windows 7 Pro 64 1 (I:)     |                                                                       |                   |          |              |
| Windows 7 Pro 32 (J:)       |                                                                       |                   |          |              |
| DVD/CD-RW Drive (L:) DVD_VR |                                                                       |                   |          |              |
| OneTouch 4 (M:)             |                                                                       |                   |          |              |
|                             |                                                                       |                   |          |              |

Notice that these are all .VOB files...IGNORE the Video\_TS file !

We want VTS\_01\_1.VOB and possibly some others ...

## Windows Live Movie Maker Select DVD contents to Convert

| Add Videos and Photos                           | •   |                                   |                         |                   |                   | ×   |
|-------------------------------------------------|-----|-----------------------------------|-------------------------|-------------------|-------------------|-----|
| Computer  DVD/CD-RW Drive (L:) DVD_VR  VIDEO_TS |     |                                   | <b>▼</b> 4 <del>9</del> | ✓ Search VIDEO_TS |                   |     |
| Organize 🔻                                      |     |                                   |                         |                   | :≡ ▼ □            | . ? |
|                                                 | * I | Name                              | Date modified           | Туре              | Size              |     |
| 🤞 Homegroup                                     | 4   | Files Currently on the Disc (6) — |                         |                   |                   |     |
| 🖳 Computer                                      |     | VIDEO_TS                          | 9/19/2005 9:35 AM       | VOB File          | 160 KB            |     |
| 🏭 Win 7 Ultimate 64 (C:)                        |     | VTS_01_1                          | 9/20/2005 8:24 AM       | VOB File          | 1,048,574 KB      |     |
| indows XP Home (D:)                             |     | VTS_01_2                          | 9/20/2005 8:24 AM       | VOB File          | 1,048,574 KB      |     |
| windows 7 Pro 64 Bit (E:)                       |     | VTS_01_3                          | 9/20/2005 8:24 AM       | VOB File          | 1,048,574 KB      |     |
| 👝 Multimedia (F:)                               | =   | VTS_01_4                          | 9/20/2005 8:24 AM       | VOB File          | 1,048,574 KB      |     |
| 👝 Data (G:)                                     | -   | VTS_01_5                          | 9/20/2005 8:24 AM       | VOB File          | 268,936 KB        |     |
| 👝 DataVHD (H:)                                  |     |                                   |                         |                   |                   |     |
| 👝 Windows 7 Pro 64 1 (I:)                       |     |                                   |                         |                   |                   |     |
| 👝 Windows 7 Pro 32 (J:)                         |     |                                   |                         |                   |                   |     |
| 💿 DVD/CD-RW Drive (L:) DVD_VR                   |     |                                   |                         |                   |                   |     |
| 🔊 OneTouch 4 (M:)                               | -   |                                   |                         |                   |                   |     |
| File name: VTS_01_1                             |     |                                   |                         | •                 | Videos and Photos | •   |
|                                                 |     |                                   |                         |                   | Open Can          | cel |

Its possible, and sometimes will be necessary to select more than 1 VOB file, because a game may extend to more than 1 VOB file. But for now, with VTS\_01\_1 selected, Lets Click Open to start the process ...

## Windows Live Movie Maker Display DVD contents that will be converted

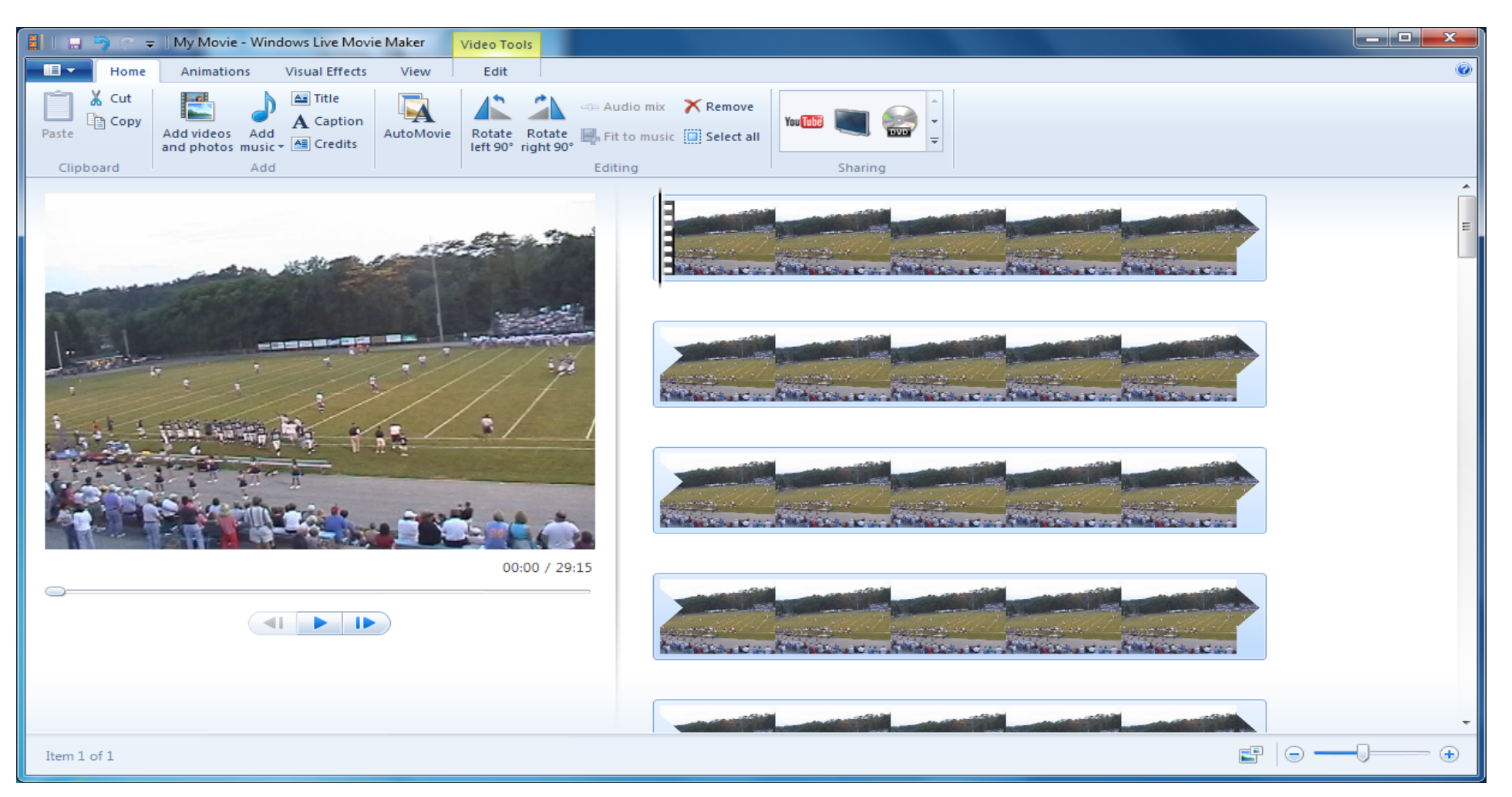

The video player on the left of this screen shows that this VOB has a 29: 15 video segment - close to a typical H.S Game in total video time.

## Windows Live Movie Maker Display DVD contents that will be converted Pt 2

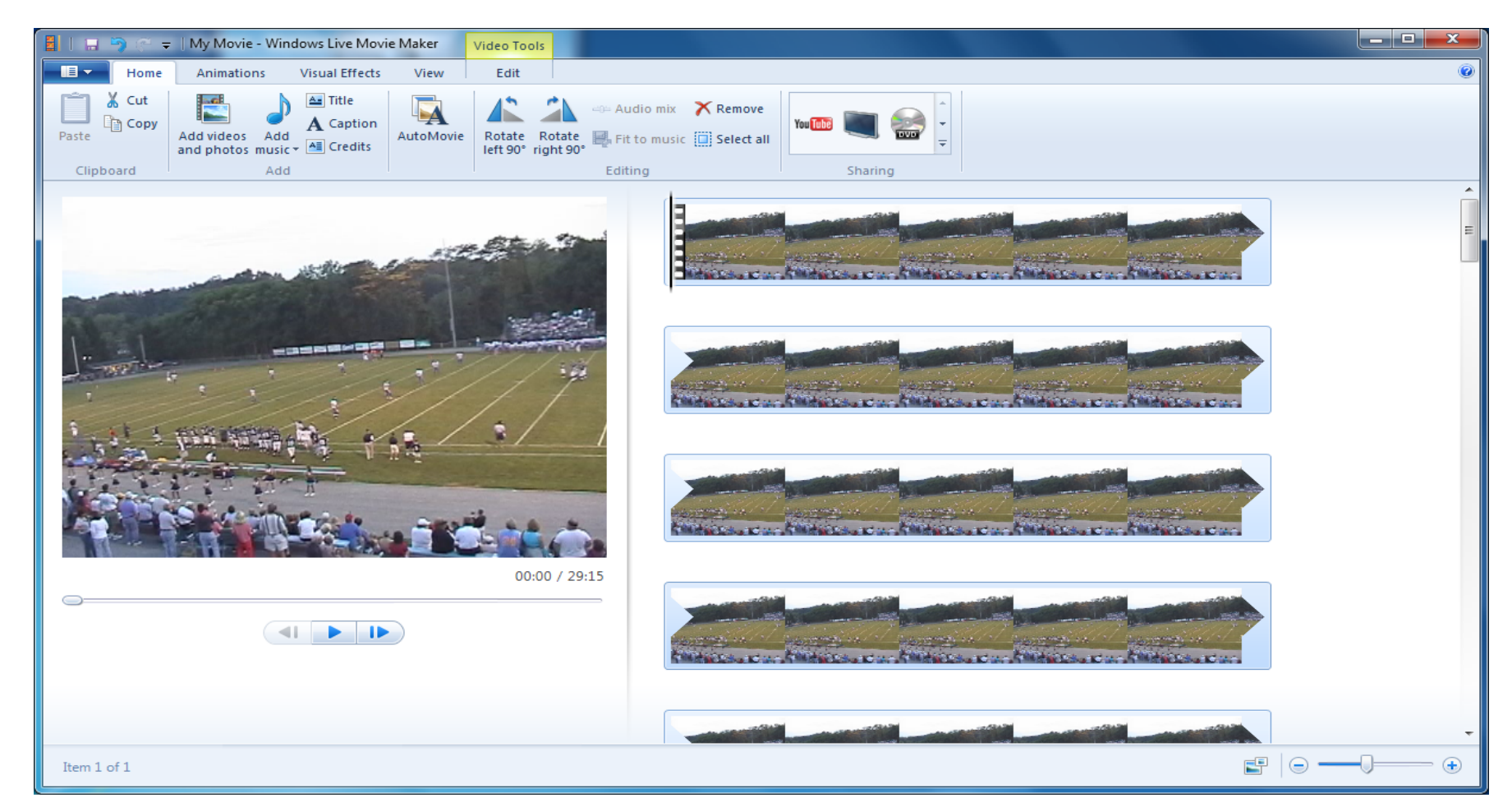

- 1. On the right, a filmstrip or storyboard shows the video "frames"
- 2. The "slider" in the lower right adjusts the size of the storyboard clips to display more or fewer scenes.
- 3. The **Sharing** section above the clips enables us to choose the type of video file we want to create. In this case, we want to choose the **Standard Definition**, **640x480 Windows Media** format

| Save Movie                                                                                                    |                                   | - here                    |                          |            |           | X   |
|----------------------------------------------------------------------------------------------------|-----------------------------------|---------------------------|--------------------------|------------|-----------|-----|
| Computer                                                                                                    | ► Multimedia (F:) ► Video ► DVD R | lipped                    |                          | ✓ Search D | VD Ripped | ٩   |
| Organize 🔻 New folder                                                                                                    |                                   |                           |                          |            |           | (?) |
| <ul> <li>Win 7 Ultimate 64 (C:)</li> <li>Windows XP Home (D:</li> <li>Windows 7 Pro 64 Bit (I</li> <li>Multimedia (F:)</li> <li>Data (G:)</li> <li>Data VHD (H:)</li> <li>Windows 7 Pro 64 1 (I:)</li> <li>Windows 7 Pro 32 (J:)</li> <li>DVD/CD-RW Drive (L:)</li> <li>OneTouch 4 (M:)</li> </ul> | Name Name DVD_VR                  | Date modified No items ma | Type<br>tch your search. | Size       |           |     |
| File name: My Mo                                                                                                    | vie                               |                           |                          |            |           | -   |
| Save as type: Window                                                                                                    | vs Media Video (WMV) File         |                           |                          |            |           | -   |
| Aide Folders                                                                                                    |                                   |                           |                          | Save       | Cano      | :el |

After we click **Share** and select the type of file we want to create, we are presented with this screen..where we name the video file and select the Folder in which we want the file to be created. Then, when we are ready to begin converting the file, we click **SAVE** 

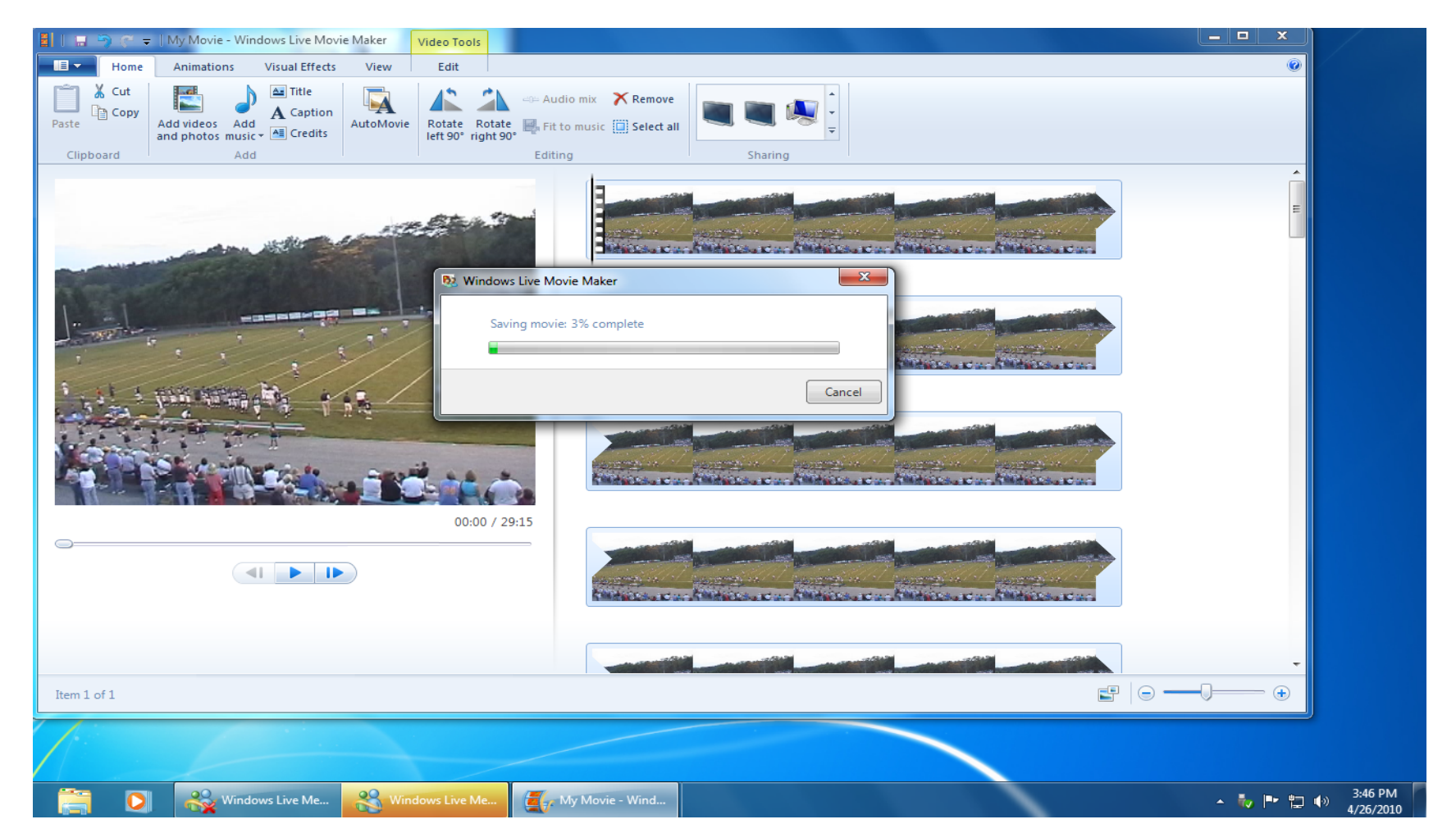

The next couple of screens illustrate the time required to rip part of a DVD. There are many variables that impact the time required, but generally speaking, ripping a DVD should take less time than capturing the video.

Notice the clock in the lower right of the

screen ..

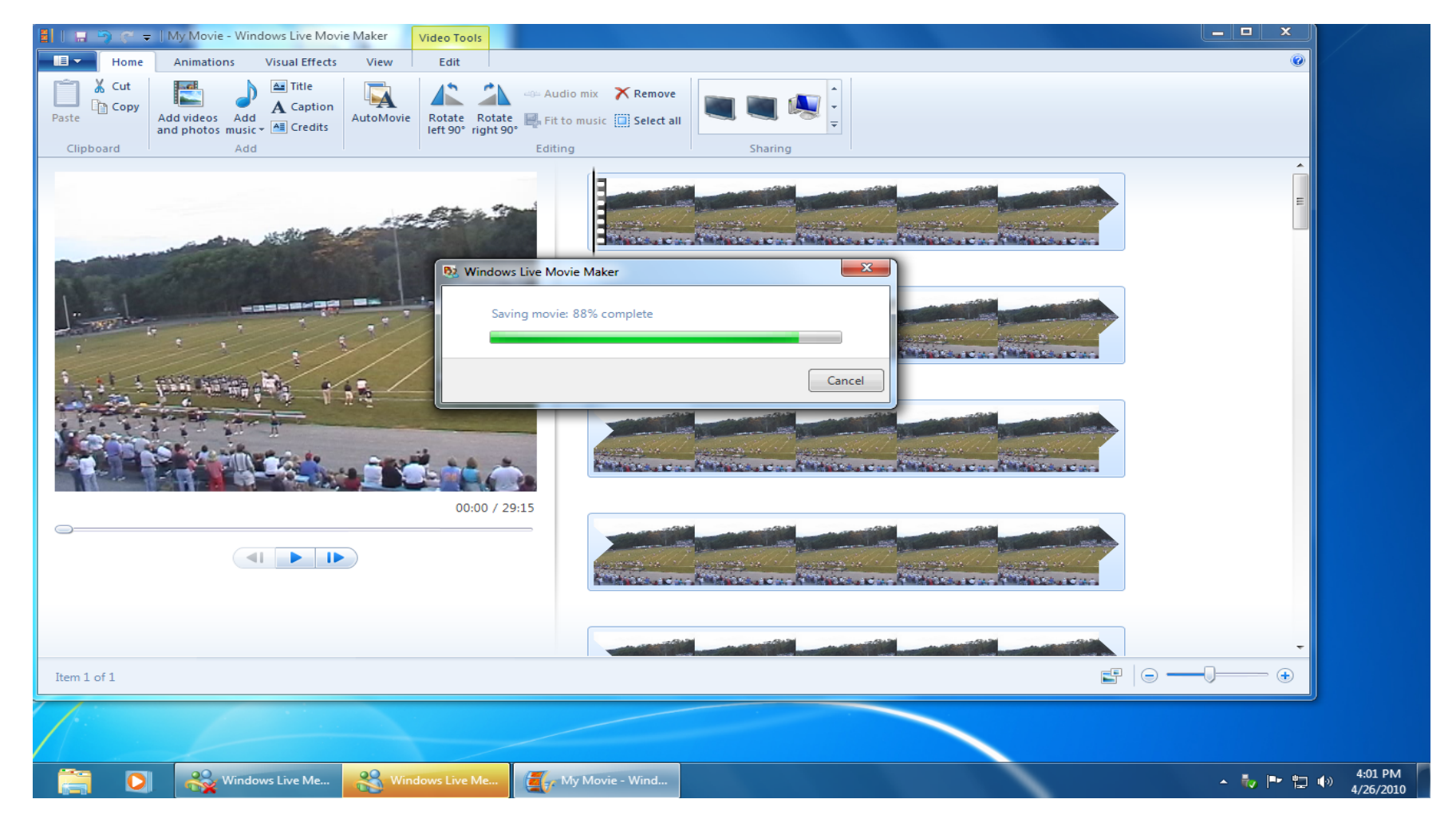

The process is just about finished, so we are showing the clock again. It looks like this "rip job" will indeed take less time than capturing the video, which is over 29 minutes long.

Notice the clock in the lower right of the screen ...

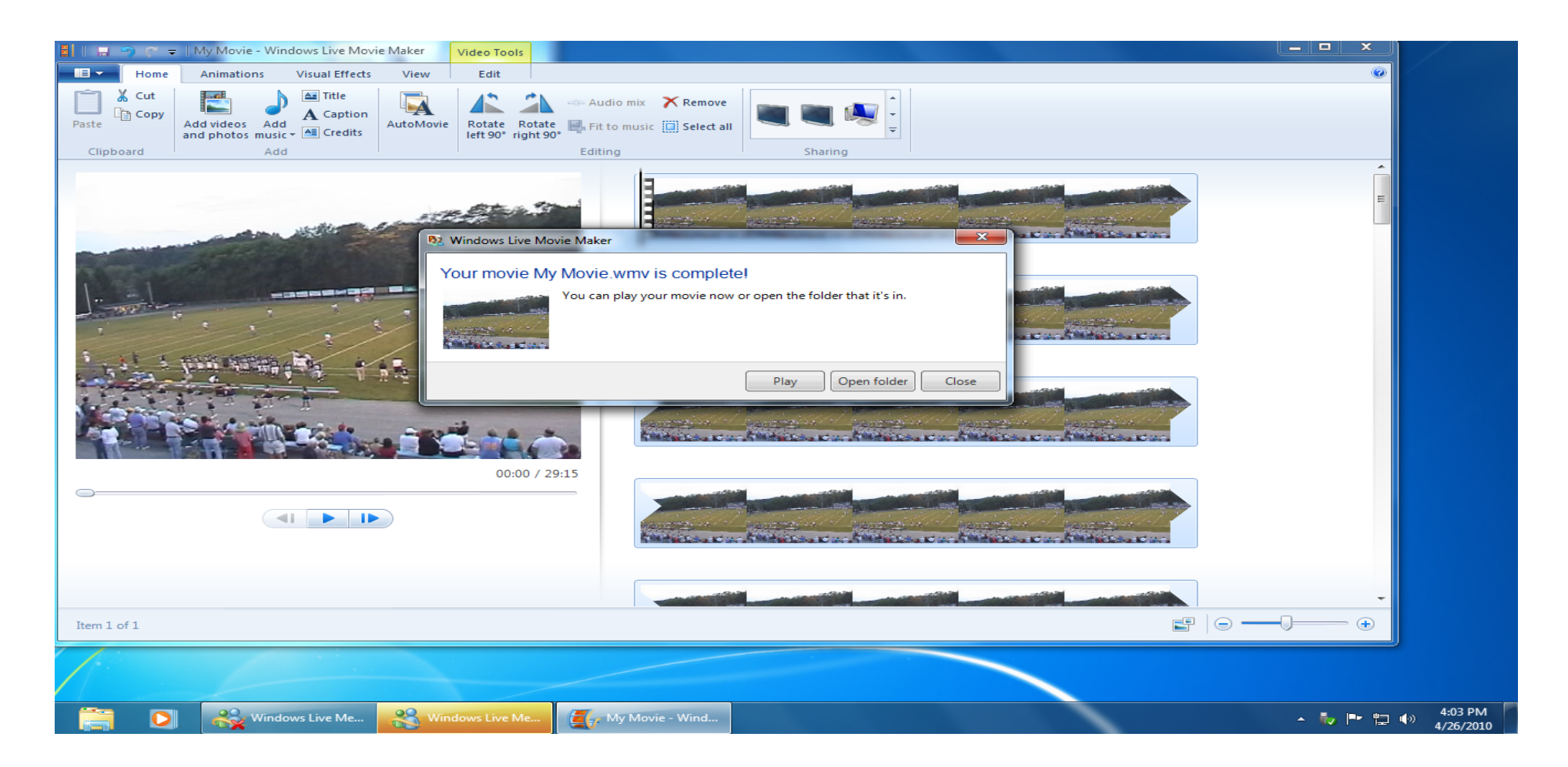

The process is finished and the video ready to Play or look at in its folder.

Lets take a look at it in its folder, but first lets take a look at how long this took to complete (thats right, the clock in the lower right corner of the screen ).

|                                                                                                    |                                |                                       |                        |   | x |
|----------------------------------------------------------------------------------------------------|--------------------------------|---------------------------------------|------------------------|---|---|
| Computer  Multimedia (F:)                                                                                                    | Video 🕨 DVD Ripped             |                                       | ✓ 4 Search DVD Ripped  |   | ٩ |
| Organize 🔻 💽 Play 🔻 Play all Burn                                                                                                    | n New folder                   |                                       | l.                     | - | ? |
| <ul> <li>Favorites</li> <li>Desktop</li> <li>Downloads</li> <li>Recent Places</li> <li>Libraries</li> <li>Documents</li> <li>Music</li> <li>Pictures</li> <li>Videos</li> <li>Homegroup</li> </ul> | My Movie                       |                                       |                        |   |   |
| 🕞 🖳 Computer                                                                                                    |                                |                                       |                        |   |   |
| 🛛 🗣 Network                                                                                                    |                                |                                       |                        |   |   |
| My Movie Lea<br>Windows Media Audio/Video file                                                                                                    | ngth: 00:29:15<br>Size: 627 MB | Frame width: 640<br>Frame height: 480 | Rating: ಬೆ ಬೆ ಬೆ ಬೆ ಬೆ |   |   |

We could have named this something else, but *My Movie* is fine for this illustration. Notice that the information at the bottom of this screen indicates the *size* of the video, *length* and *resolution*. Assuming this game was not longer than the 29 minutes or so, this file is now ready to use in Easy-Scout Pro and Easy-Cut and has a complete game.